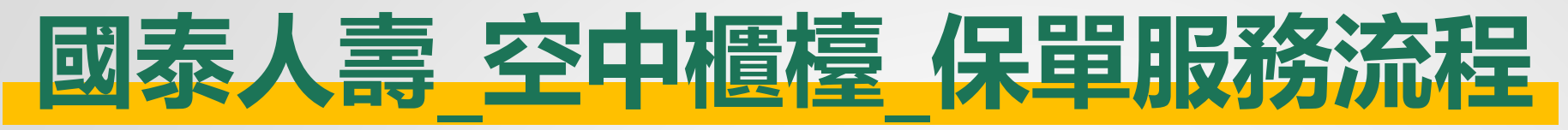

免出門、免等待、超便利
要保人、被保人同一人或不同人皆可使用

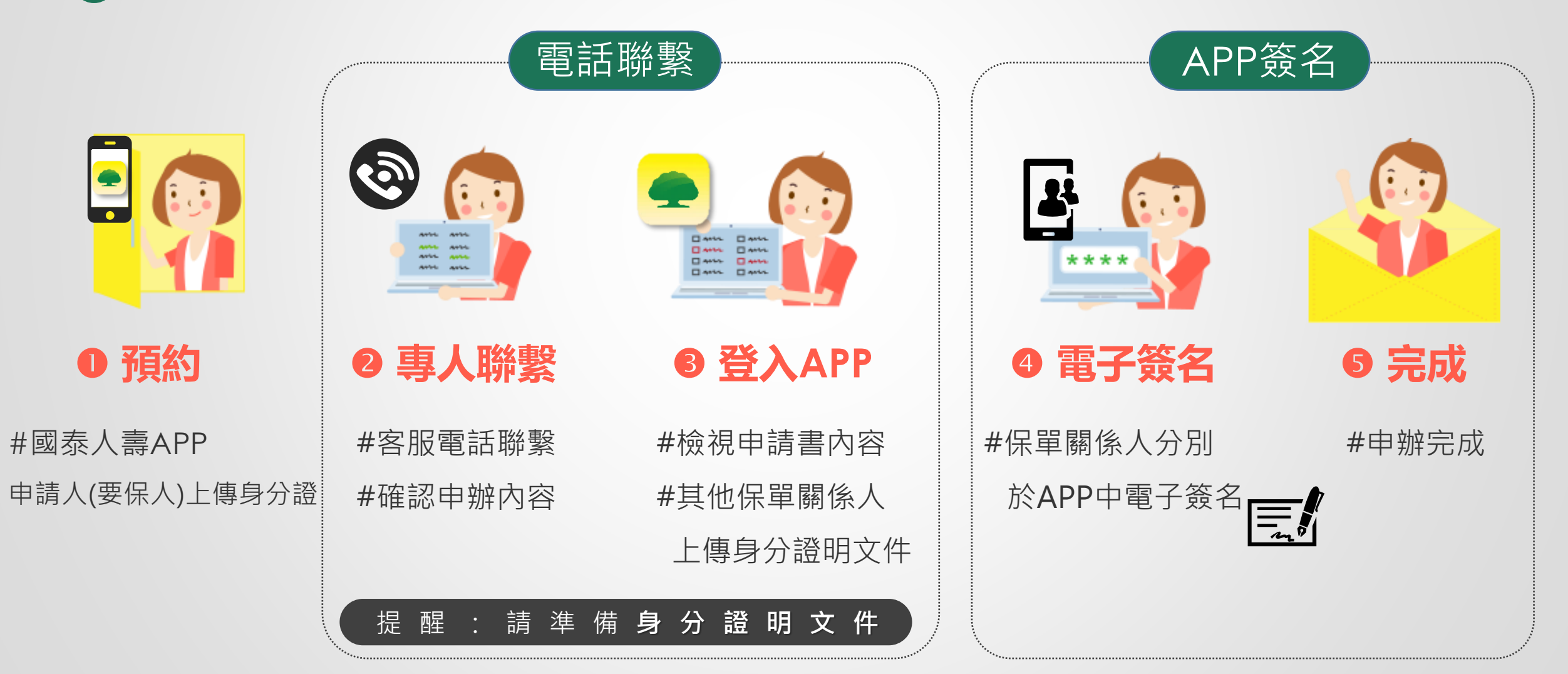

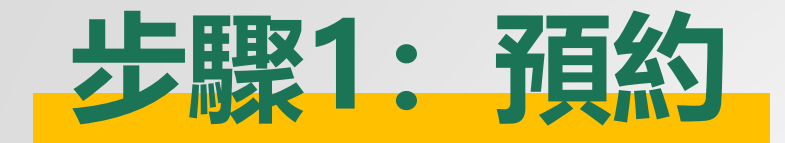

我的/空中櫃檯 63 王小美 登出 檢視個人資訊 > 1 Q  $\bigcirc$ (Ê) 帳戶服務 空中框机 服務人員 活動專區 2h 客戶服務 **客服管道** > ■ 電子單據 > ① 指定匯撥 > □ 保戶卡 > ◇ 外溢保單 > ₲ 旅平險投保 > ☞ 海外急難救助 > 國泰人壽 0  $\heartsuit$ 0 首百 保單 保障 健康吧 我的

選擇項目(保單號碼)及時間

## 空中櫃檯服務

提供空中櫃檯預約視訊客服辦理服務,可預約視訊時段為 近三個工作日。

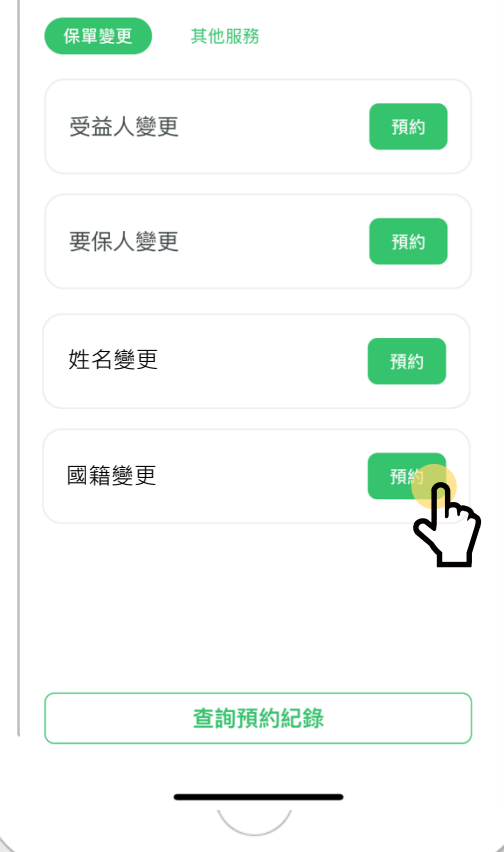

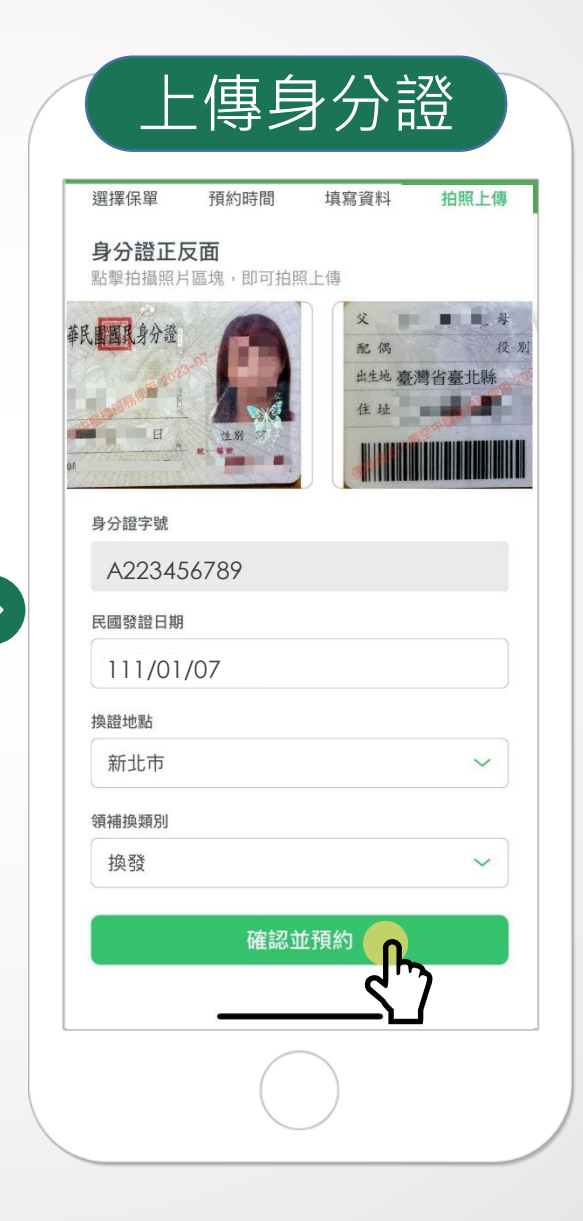

## 預約成功

## ✓ 預約成功

在您預約時段,會有客服人員致電與您聯繫 您的手機:0917055687 **變更手機** 

預約編號 202307240001

預約時間 2023-07-25 10:30-11:00

預約服務 姓名變更

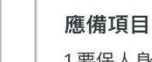

>

1.要保人身分證

2.被保人身分證明文件(如:身分證、居留證)

3.請要、被保人事先下載、註冊國泰人壽App,並 於預約時段各別登入國泰人壽App進行視訊,客服 將於預約時段主動聯繫

## 注意事項

1.服務約需30分鐘,是否可完成辦理,將由客服審 視後說明

-----

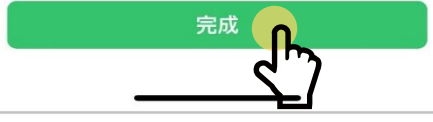

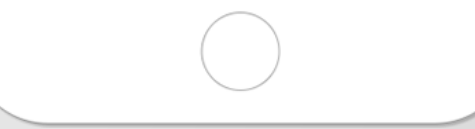

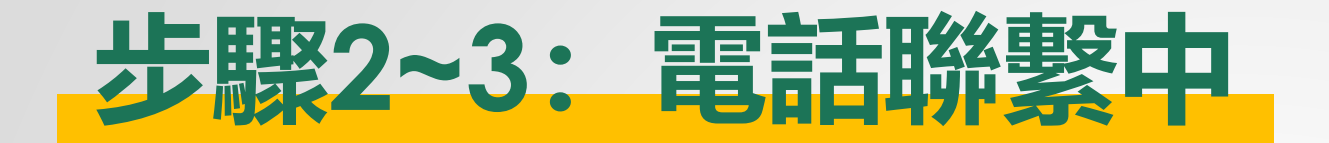

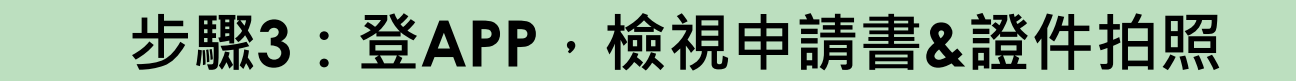

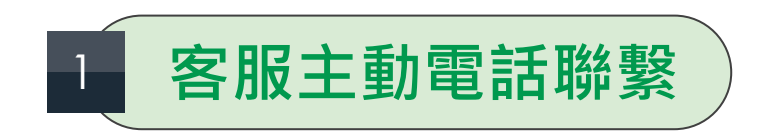

步驟2:電話聯繫確認需求

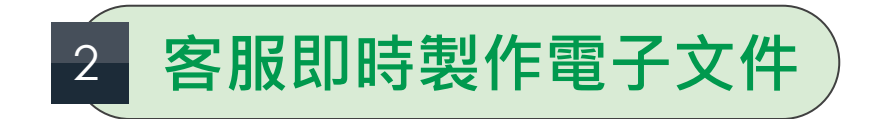

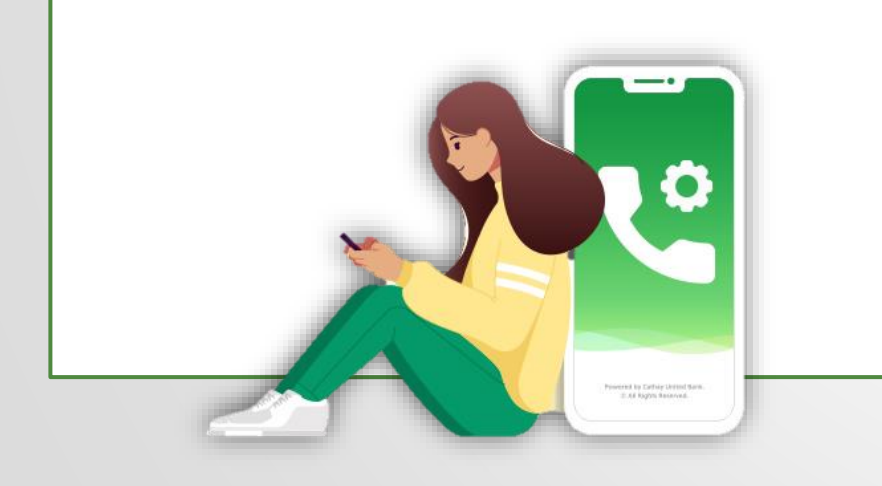

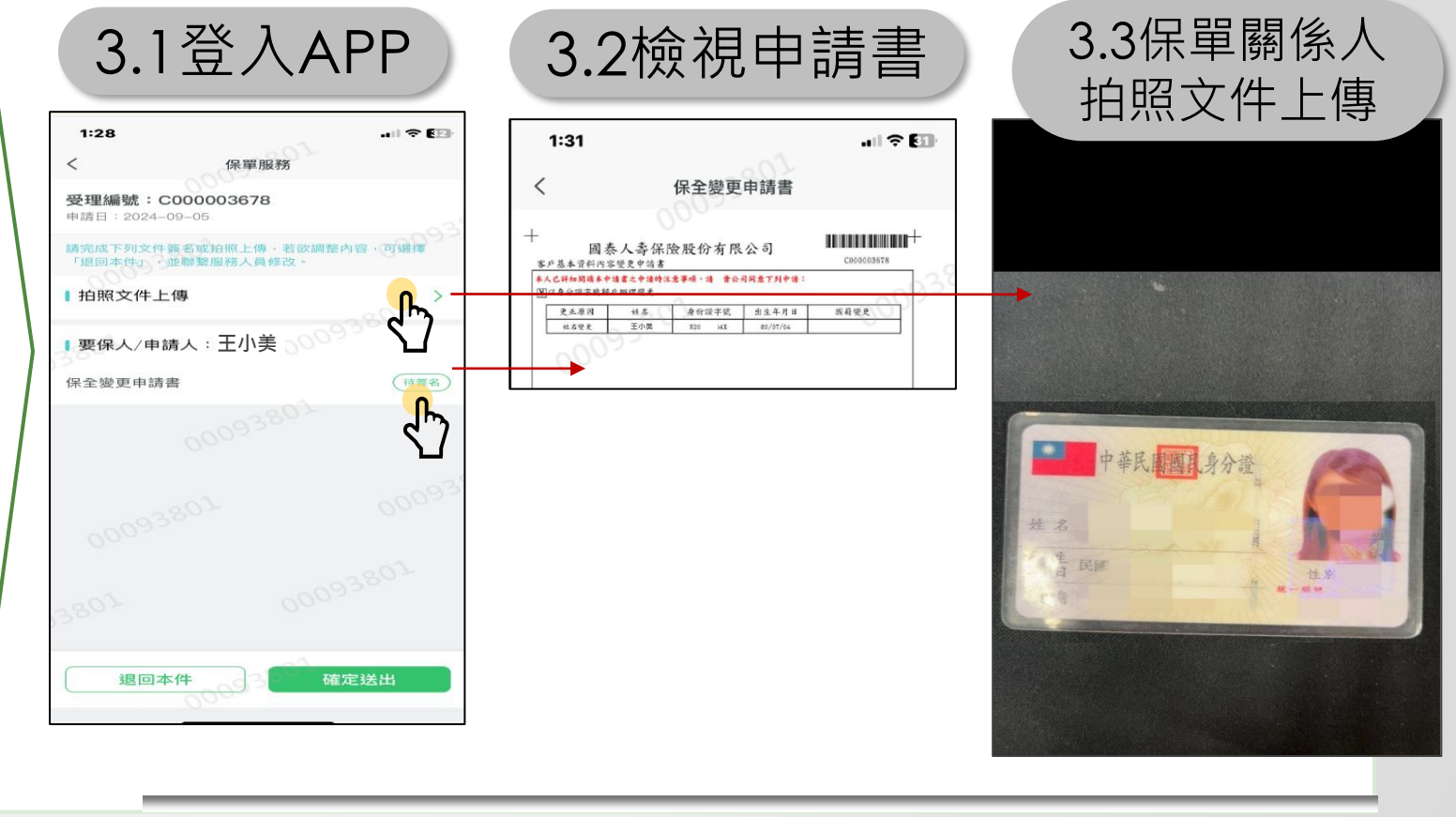

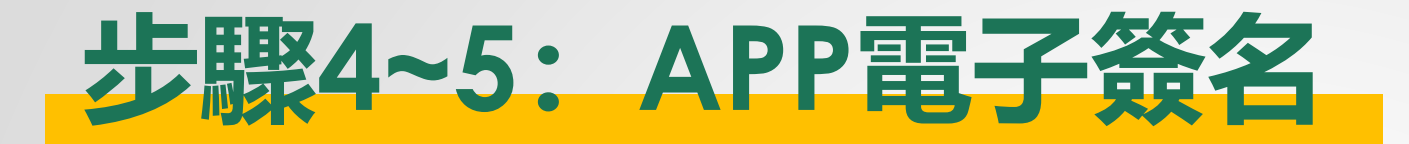

| 電子簽名                                                                                                    |    | 完成辦理 |
|----------------------------------------------------------------------------------------------------|----|------|
|                                                                                                    |    |      |
|                                                                                                    | 完成 |      |
|                                                                                                    |    |      |
| + 2000P1 III.00 III.00 IIII.00 IIII.00 IIII.00 III.00 III.00 III.00 III.00 III.00 III.00 III.00 III.00 IIII |    |      |
| (2) 2/3 (2)                                                                                                    |    |      |
| 進行簽署                                                                                                    |    |      |
|                                                                                                    |    |      |